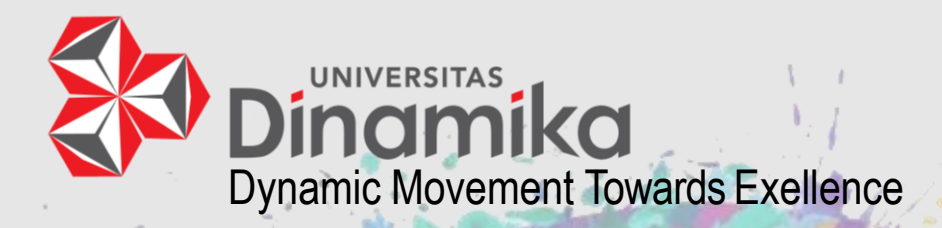

# Panduan Untuk MAHASISWA

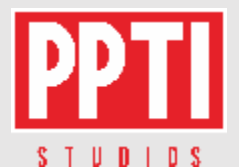

Disiapkan Oleh:

Administrasi Akademik dan Kemahasiswaan (**AAK**) dan Pengembangan Dan Penerapan Teknologi Informasi (**PPTI**)

M.M. **Sekar** Dewanti, S.E. **| Rahman** Nur Hadi, S.Kom **| Erwin** Sutomo, S.Kom., M.Eng.

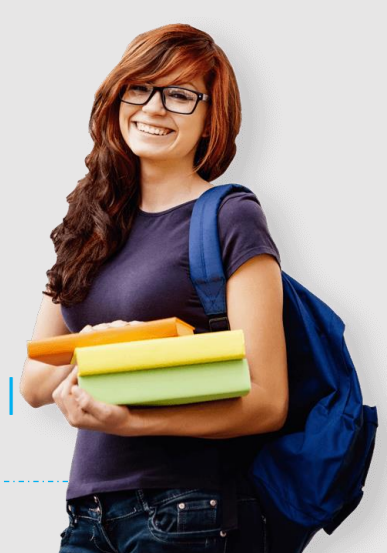

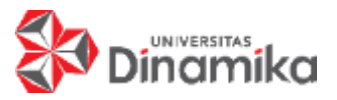

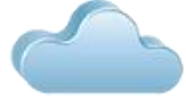

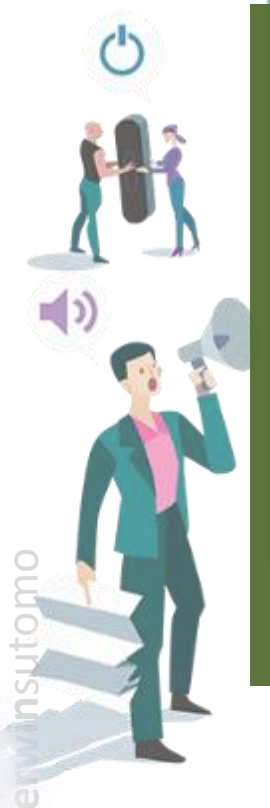

#### PENGANTAR

- Panduan UTS Online ini dibuat sebagai bagian kuliah online pada masa pandemi covid-19.
- UTS Online pada semester 201 berbentuk esay dan bersifat terbuka.
- Mahasiswa melakukan unduh soal dan unggah jawaban UTS melalui Brilian.
- Email jawaban UTS akan dikirim setelah waktu UTS habis.

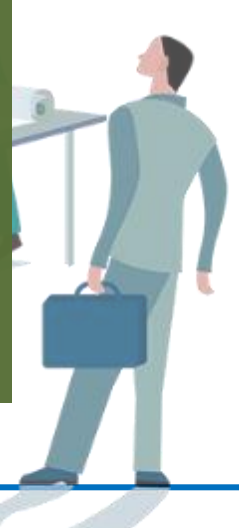

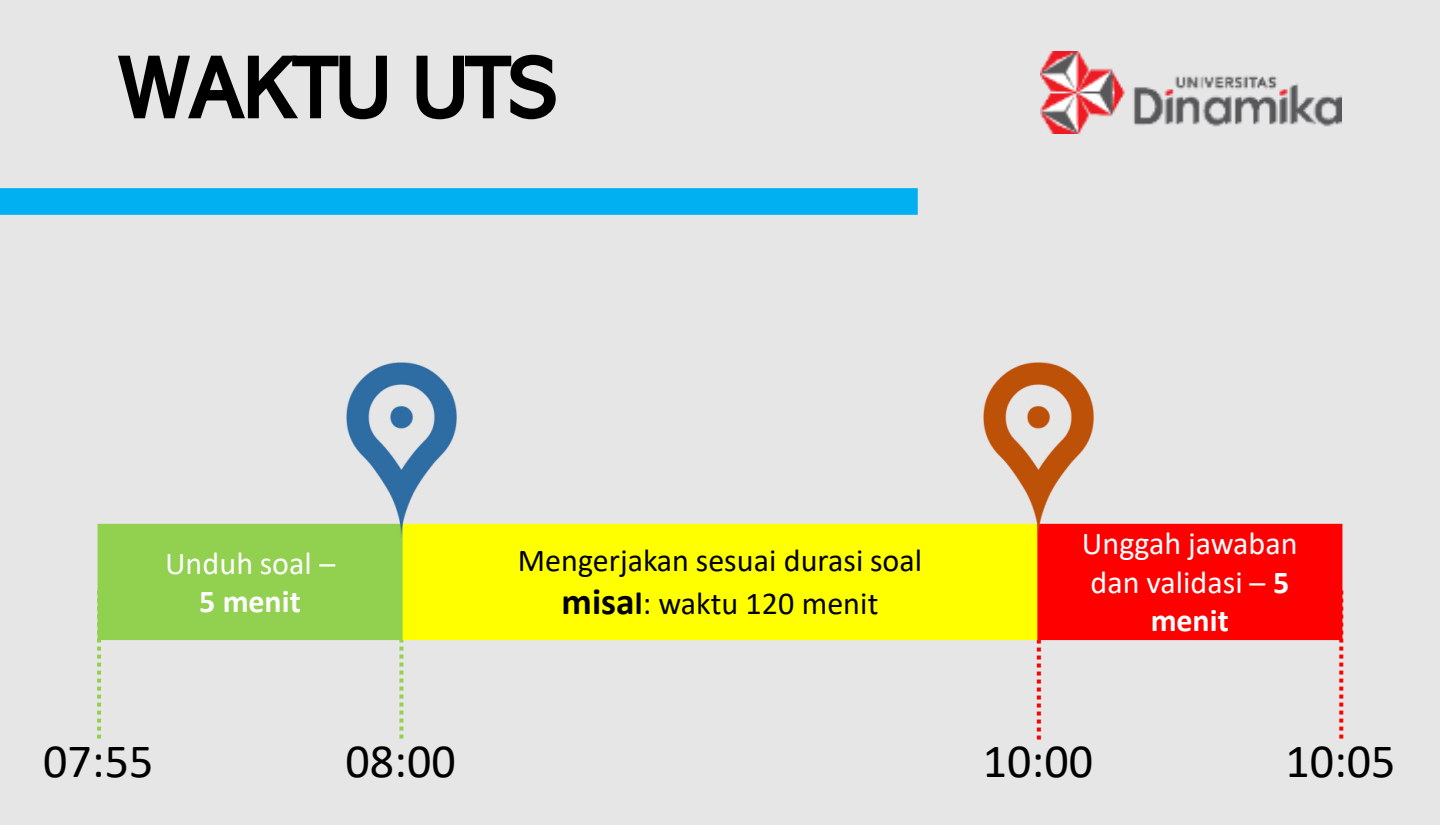

- Terdapat **3 pembagian waktu** dalam pengerjaan UTS Online.
- Soal UTS dapat diunduh 5 menit sebelum jadwal UTS.
- Jawaban soal UTS diunggah maksimal 5 menit setelah jadwal UTS berakhir.
- Setelah unggah jawaban, lakukan validasi jawaban.
- Setelah waktu validasi selesai, Mahasiswa tidak dapat unggah jawaban.

Pastikan **unggah** jawaban **sebelum** waktu **validasi selesai**.

Perhatikan contoh pada timeline diatas 🙂 🖑

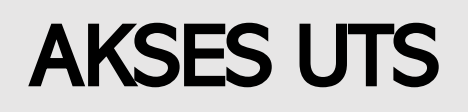

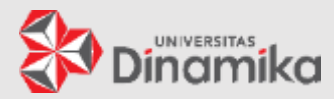

| ashboa | rd Akademik         | Keuangan        | Perpustakaan  | E-Resource         | РРТА            | Komunitas      | Angket   | Publikasi Humas        | Feedback |
|--------|---------------------|-----------------|---------------|--------------------|-----------------|----------------|----------|------------------------|----------|
|        | KRS   KHS           | Sisa Matakuliah | n   Jadwal Uj | ian   Histori      | Materi Kuliah   | Kalender A     | Akademik | Administrasi Mahasiswa |          |
|        | AL UJIAN TEN        | NGAH SEMESTER   | (UTS)         |                    |                 |                |          |                        |          |
|        | Hari, Tanggal       | Waktu           | Ruang         |                    | Matakul         | iah (Kelas)    |          | Keterangan             | Brilian  |
|        | Selasa, 28 Apr 2020 | 14:50 - 16:00   | M505          | Perencanaan Strate | egis Teknologi  | Informasi (P1) |          |                        | Site     |
| 1      | Selasa, 05 Mei 2020 | 08:00 - 10:00   | B.701         | Pengujian Aplikasi | i Sistem Inforr | masi (P2)      |          |                        |          |
|        | Kamis, 14 Mei 2020  | 14:00 - 16:00   | BB            | Praktikum Pemrogi  | raman Web (P    | 1) (DWBS02)    |          |                        |          |
|        |                     |                 |               |                    |                 | ( )            | Brili    | ian 👘                  | 4        |
|        |                     |                 |               |                    |                 |                | Sit      | Save PD                | OF Print |
|        |                     |                 |               |                    |                 |                |          |                        |          |

- 1. Mahasiswa login **melalui Gate** kemudian akses **Sicyca**, lihat **jadwal ujian**.
- 2. Pada jadwal UTS klik [Site] pada kolom [Brilian].
- 3. Setelah itu akan muncul **halaman UTS**.
- Unduh soal dapat dilakukan 5 menit sebelum jadwal UTS dimulai (perhatikan petunjuk di halaman 2).

## HALAMAN UTS

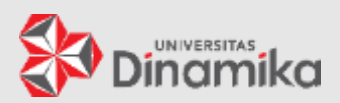

|                                               | $\frown$                                  |
|-----------------------------------------------|-------------------------------------------|
| UTS Perencanaan Strategis Teknologi Informasi | (1)                                       |
|                                               |                                           |
| Kelas: P1                                     | Waktu ujian: Rabu, 29 April 2020 10:15:00 |
| Prodi: 41010                                  | Durasi: 60 menit                          |
| Dosen: Erwin Sutomo                           |                                           |
|                                               |                                           |
| Nim:                                          |                                           |
| Nama:                                         |                                           |
|                                               | $\sim$                                    |
| Ujian belu                                    | m dimulai 2                               |

- 1. Setelah halaman UTS muncul, maka ada informasi tentang UTS.
- Apabila UTS belum waktunya maka akan muncul tampilan "Ujian belum dimulai".

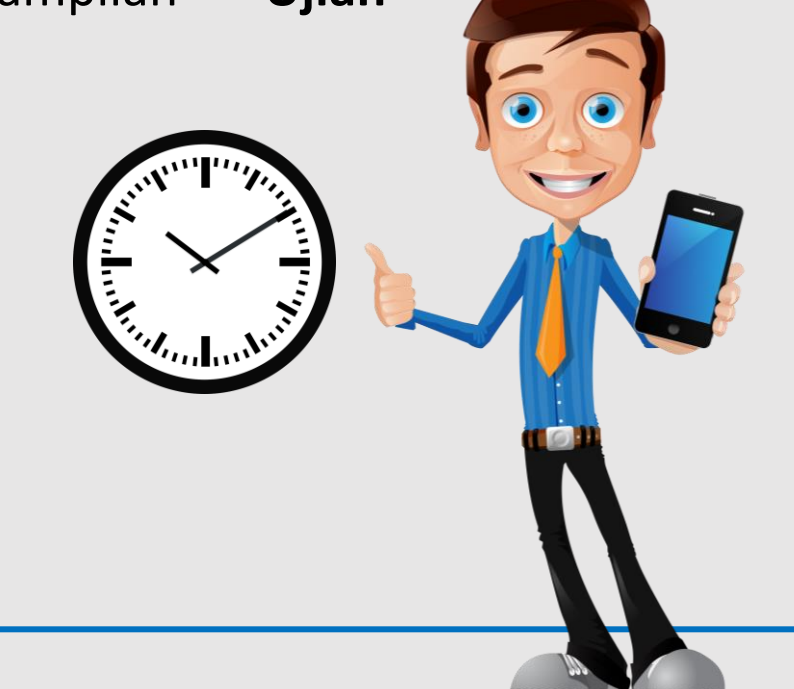

## UNDUH SOAL

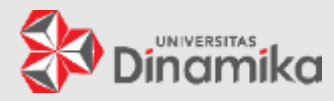

| UTS Perencanaan Strategis Teknologi Informasi                                        | • Save As<br>$\leftarrow \rightarrow \lor \uparrow \stackrel{\bullet}{\Longrightarrow} \circ \text{Brilian} \rightarrow \text{UTS}$            | ✓ Ů                                                                                                    | ×                        |
|--------------------------------------------------------------------------------------|----------------------------------------------------------------------------------------------------|----------------------------------------------------------------------------------------------------|--------------------------|
| Kelas: P1<br>Prodi: 41010                                                            | Organize  New folder                                                                                                    | Name                                                                                                    | <ul> <li>Date</li> </ul> |
| Dosen: Erwin Sutomo<br>Waktu ujian: Rabu, 29 April 2020 10:15:00<br>Durasi: 60 menit | <ul> <li>OneDrive - Institut Bisnis dan Informatika Stikom</li> <li>This PC</li> <li>3D Objects</li> <li>Desktop</li> <li>Documents</li> </ul> | <ul> <li>Total Trible 2020-04-21106 1.02</li> <li>Total 2020-04-21108 0.04</li> <li>Total 2020-04-21108 0.04</li> <li>Total 2020-0</li></ul> |                          |
| Nim:<br>Nama:                                                                        | Downloads     Downloads     Music     Pictures     Videos     Videos     So (C)     BACKUP (D)                                                 |                                                                                                    |                          |
| Lliion holum dimulai                                                                 | 🤳 DATA (E:)                                                                                                    |                                                                                                    |                          |
| Waktu tenggang unduh soal                                                            | Network     File name: Soal UTS 192 36291 2020-04-29T10_04_24.753+07_00     Save as type: Adobe Acrobat Document                               |                                                                                                    |                          |
| 00:04:26                                                                             | ∧ Hide Folders                                                                                                    | Save Cancel                                                                                                    |                          |
| Unduh Soal                                                                           |                                                                                                    |                                                                                                    |                          |

- Saat 5 menit sebelum jadwal UTS mulai, soal UTS sudah bisa diunduh, tombol [Unduh Soal] aktif berwarna biru.
- Tekan tombol [Unduh Soal] untuk menyimpan soal. Tentukan lokasi penyimpanan file soal UTS untuk memudahkan pengerjaan.

#### WAKTU MENGERJAKAN UTS

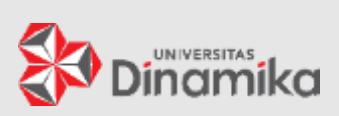

| Waktu mengerjakan soal<br>00:04:34     |     |
|----------------------------------------|-----|
| Unduh Soal                             |     |
| Browse No file selected.               | (2) |
| Unggah Jawaban                         |     |
| (3)                                    |     |
| Unduh Jawaban Saya<br>Validasi Jawaban |     |

- 1. Setelah waktu UTS dimulai, maka akan muncul **timer durasi** mengerjakan soal UTS.
- 2. Tampil [Unggah Jawaban] untuk unggah jawaban yang sudah selesai.
- 3. Tampil [Unduh Jawaban Saya] untuk memastikan jawaban yang diunggah sudah benar.
- Tampil [Validasi Jawaban] untuk unggah jawaban yang sudah pasti. Setelah validasi maka Mahasiswa tidak bisa unggah jawaban lagi.

## **UNGGAH JAWABAN**

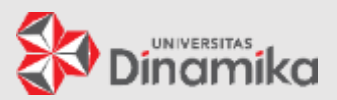

| Waktu mengerjakan soal 00:04:34                                        |   |
|------------------------------------------------------------------------|---|
| Unduh Soal<br>Browse No file selected.                                 |   |
| Unggah Jawaban<br>Browse UTS-Jawaban-17410100126.pdf<br>Unggah Jawaban | 3 |

- 1. Tekan [**Browse**] untuk memilih file jawaban yang akan diunggah.
- 2. Pastikan nama file muncul disisi kanan [Browse].
- 3. Tekan [Unggah Jawaban].
- Jika yakin jawaban sudah betul, tekan [Validasi jawaban].
- Sebelum menekan [Validasi Jawaban], Mahasiswa masih dapat mengulang unggah jawaban.

## VALIDASI JAWABAN

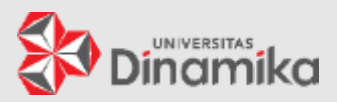

| Browse No file selected.               | rmasi            |
|----------------------------------------|------------------|
| Unggah Jawaban                         |                  |
| Unduh Jawaban Saya<br>Validasi Jawaban |                  |
| Durasi: 60 menit                       |                  |
| Nim:<br>Nama:                          |                  |
| Waktu r                                | nengerjakan soal |
| 00                                     | :03:22           |
|                                        | i Jawaban Saya   |

- Apabila jawaban sudah fix, tekan [Validasi Jawaban]. Setelah itu, Brilian akan mengirim email jawaban UTS ke Mahasiswa
- Setelah itu hanya tersisa [Unduh Jawaban Saya] untuk unduh jawaban terakhir yang dikirim.

## WAKTU UTS HABIS

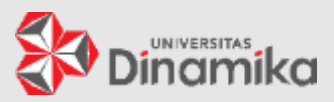

| UTS Perencanaan Strategis Teknologi Informasi                                                                                      | UTS Perencanaan Strategis Teknologi Informasi                                                                     |  |  |
|----------------------------------------------------------------------------------------------------|----------------------------------------------------------------------------------------------------|--|--|
| Kelas: P1<br>Prodi: 41010<br>Dosen: Erwin Sutomo<br>Waktu ujian: Rabu, 29 April 2020 10:15:00<br>Durasi: 60 menit<br>Nim:<br>Nama: | Kelas: P1<br>Prodi: 41010<br>Dosen: Erwin Sutomo<br>Waktu ujian: Rabu, 29 April 2020 10:15:00<br>Durasi: 60 menit |  |  |
| Waktu ujian habis<br>Waktu tenggang unggah jawaba<br>00:04:49<br>Unduh Jawaban Saya                                                | Nim:<br>Nama:<br>2 Waktu ujian habis                                                                              |  |  |

- 1. Apabila waktu UTS **belum habis**, tombol [Unduh Jawaban Saya] masih ada.
- Saat waktu UTS habis maka akan tampil "Waktu ujian habis". Tombol [Unduh Jawaban Saya] menghilang.

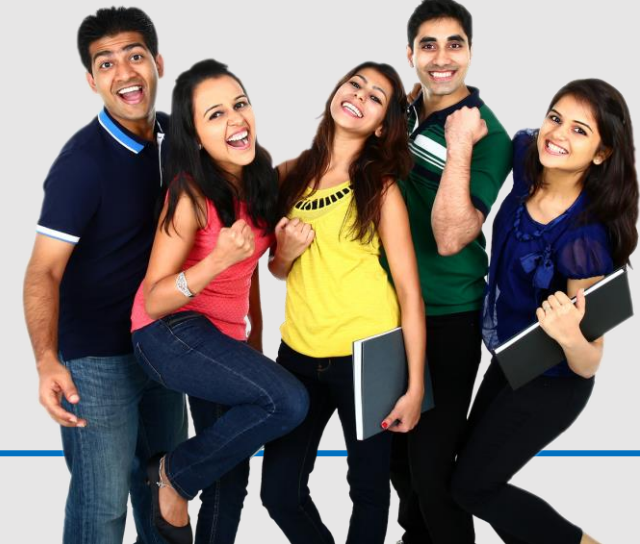

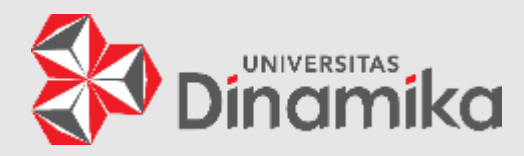

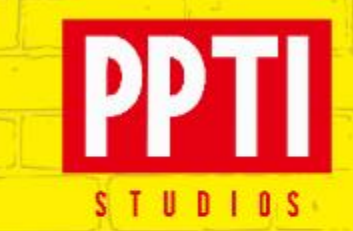

### TERIMA KASIH

Untuk informasi dan bantuan tentang UTS online saat ini silahkan hubungi:

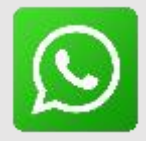

Helpdesk PPTI 0318707642 Ibu Sekar AAK 087852880076 Erwin 08977431599 BRING SOLUTIONS, NOT PROBLEMS

(Young on TEP, 2002)

chosen by every statement of a